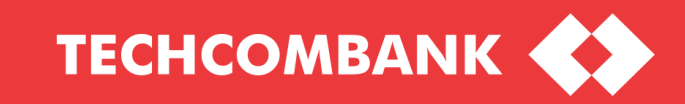

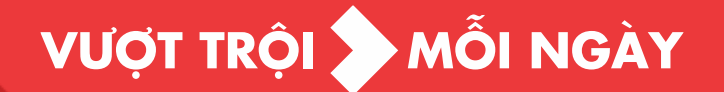

## HƯỚNG DẦN CẬP NHẬT SMART OTP (TCB OTP) PHIÊN BẢN MỚI UPDATING SMART OTP (TCB OTP)

## HƯỚNG DẪN CẬP NHẬT SMART OTP (TCB OTP) PHIÊN BẢN MỚI

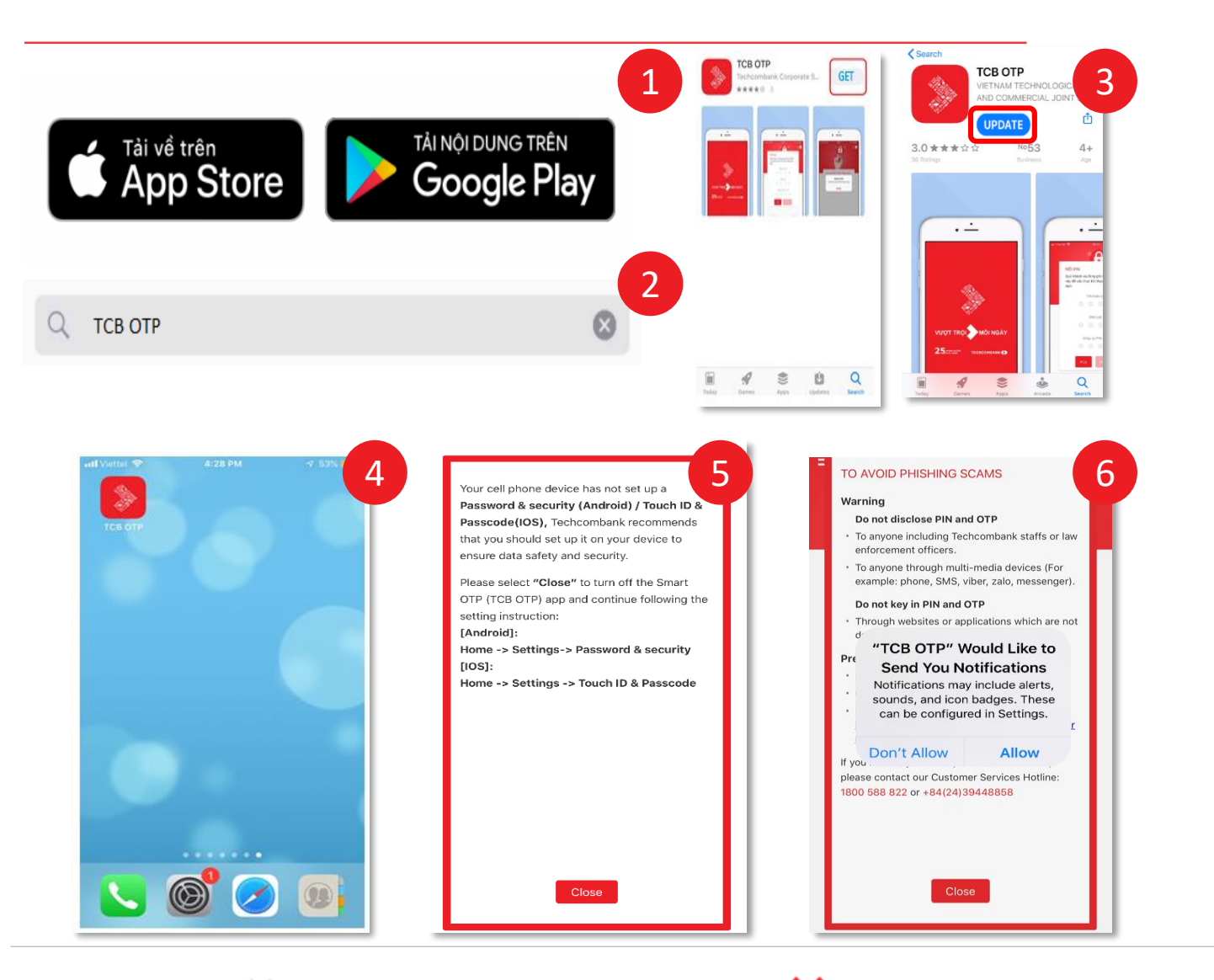

**TECHCOMBANK** 

**TECHCOMBANK** 

NGÁY

Quý khách truy cập kho ứng dụng trên **Google Play** (với hệ điều hành Android) / **App Store** (với hệ điều hành IOS)

Tìm kiếm ứng dụng bằng cách gõ chữ "**TCB OTP**" vào ô tìm kiếm

Quý khách lựa chọn "Cập nhật" ứng dụng trên màn hình

Ứng dụng TCB OTP được hiển thị trên màn hình

Lựa chọn Đóng để tiến hành cài đặt mã mở khóa như hướng dẫn tại màn hình do thiết bị di động chưa cài đặt Mật khẩu & bảo mật (Android) / Touch ID & Mật mã (IOS)

[Android]:Tại màn hình Home -> Cài đặt -> Mật khẩu & bảo mật [IOS]:Tại màn hình Home -> Cài đặt -> Touch ID & Mật mã

Lựa chọn **Cho phép**. Tại lần đầu thực hiện mở ứng dụng khi tải về sẽ nhận được thông báo yêu cầu gửi thông báo qua trung tâm cảnh báo của hệ điều hành Apple hoặc Android.

Nếu Quý khách lựa chọn

1

2

3

5

6

**Cho phép:** đồng ý sử dụng cảnh báo thông tin giao dịch khi Xác thực trực tuyến.

**Từ chối:** không đồng ý sử dụng cảnh báo thông tin giao dịch với phương thức Xác thực trực tuyến.

## **UPDATING SMART OTP (TCB OTP)**

[INSTALL APPLICATION]

[IOS] <u>https://www.apple.com/vn/search/TCB-OTP?src=globalnav</u> [Android] <u>https://play.google.com/store/search?q=TCB%20OTP&c=apps&authuser</u>

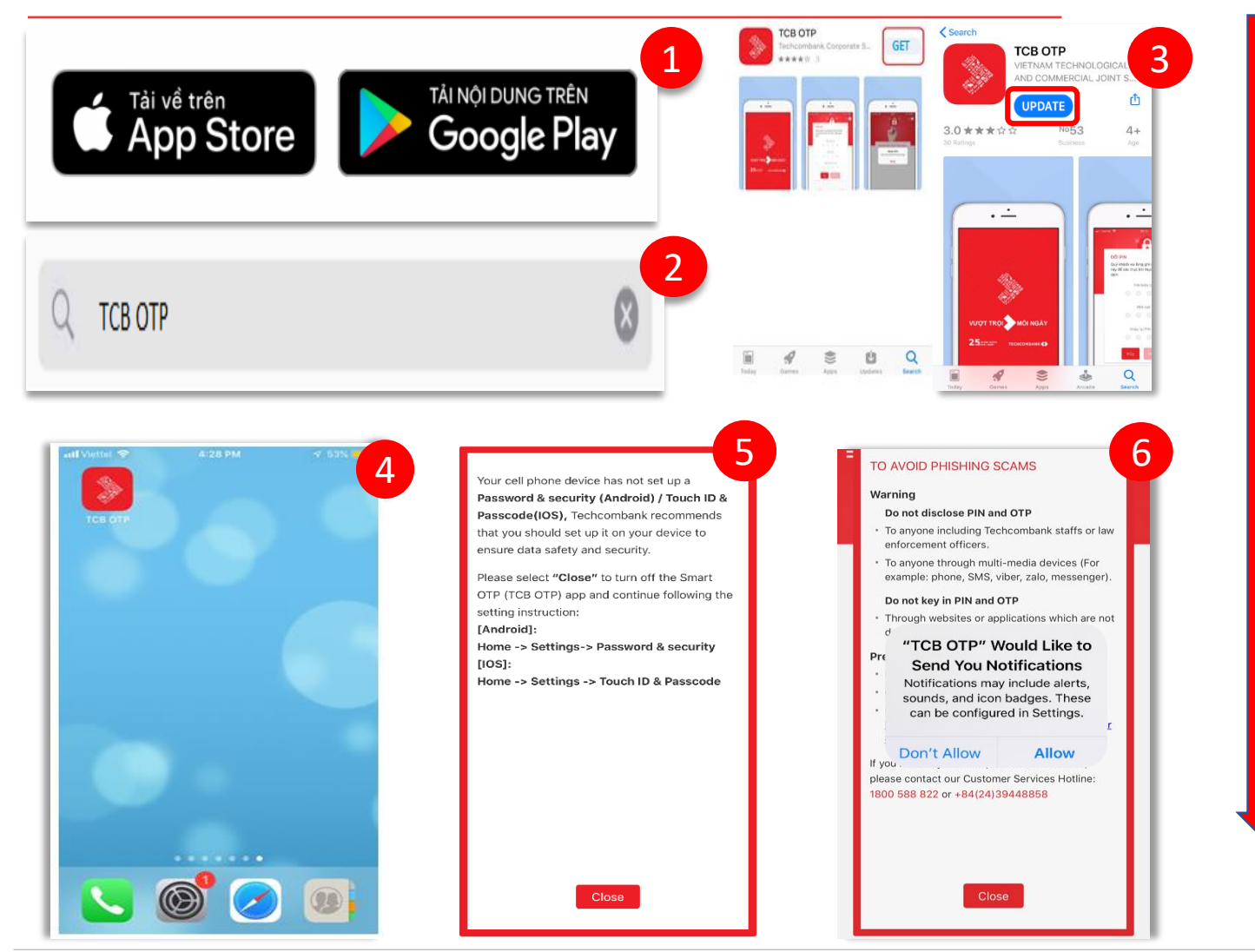

Open **Google Play** (for Android) / **App Store** (for IOS) on your mobile device to search TCB OTP application.

Enter "TCB OTP" into the search box.

1

2

3

4

5

6

Select "GET" to download and install the TCB OTP application.

Select "Update" to update the new version of TCB OTP application.

Open the **TCB OTP** application on the screen.

The application does not allow mobile devices without setting a screen lock function. Please select **Close** and follow the instructions.

To use the transaction authentication function via mobile, please to select "**Allow**" to set up it in the notification centre of the mobile device OS.

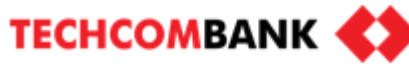

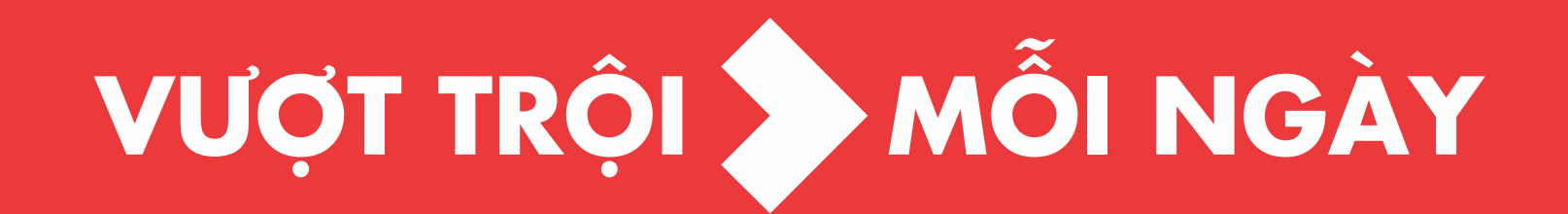